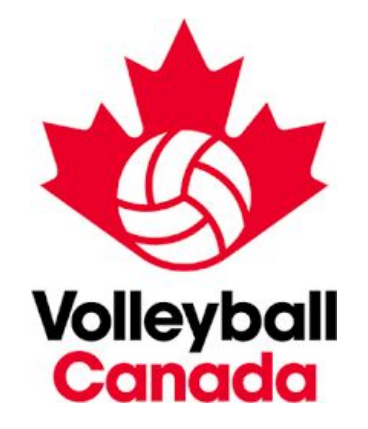

# **Hotel Booking Guide**

EventConnect

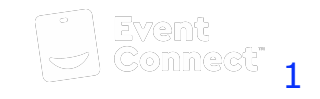

| Accessing Hotel Feed and Creating a Block     | . Page 3-7  |
|-----------------------------------------------|-------------|
| Sharing the Block with Your Team              | . Page 8    |
| Booking Reservations out of Block             | . Page 9-13 |
| Adding Additional Contacts to Your Team       | Page 14-16  |
| Additional Contact Information - Support Team | Page 17     |

#### Step #1 - Team Manager receives Hotel Welcome Email → Access to Hotel Portal

#### Access through Link in Welcome Email

Volleyball Canada Team Managers will be receiving access to the Event Portal via an email message.

The email will be sent to each team contact (as identified at registration), 24-48 hours prior to the opening of the accommodations portal.

At the bottom of the email, there will be a "view portal" button.

Click this button to gain access to the Hotel Feed and begin your Team Hotel Blocking Process.

#### Hotel Booking Periods by Event

Regina 15U Girls Nationals - February 16th 2023 at 12:30 PM EST

Halifax 14U Boys & Girls Nationals - February 23rd 2023 at 11:00 AM EST

Winnipeg 14U Boys & Girls Nationals - February 23rd at 1:00 PM EST 2023

#### 14U Boys & Girls VC Nationals - Halifax

Welcome, Brandon Esler. Volleyball Canada has been added to 14U Boys & Girls VC Nationals - Halifax

#### You have a message from 14U Boys & Girls VC Nationals - Halifax

Welcome to the official hotel booking system for Volleyball Canada's 2021 14U Boys & Girls VC Nationals - Halifax

Volleyball Canada's Stay to Play policy is in effect for this event. This means that all participating travelling teams are required to book hotel rooms through EventConnect, in order to be eligible to play in the tournament.

Volleyball Canada and EventConnect are pleased to provide you discounted rates at team friendly hotels.

You have received this message as you were listed as the Primary Team Contact person. To access the Team Booking portal please click on *view portal*.

#### Suggested Next Steps

- View and create your courtesy Team Block at one of the approved Hotels. Max Team Block Size is 25. Bookings are only held for 10 days without deposit, before they are released back into Inventory.
- 2. Share Team Block link created with your team
- Book your Individual Room Reservation. A nominal deposit amount that comes off the hotel room cost will be required.
- Receive by email and access on your Dashboard your Hotel Confirmation receipt.

For help please contact the EventConnect Customer Success team at 1-888-723-2064 or by email at support@eventconnect.io

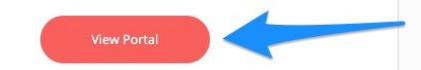

## Step #2 - Hotel Portal $\rightarrow$ Shopping for Team Hotels

After receiving your welcome email and clicking on the View Portal button you will be directed to the EventConnect Hotel Portal.

Here you will be able to shop all available Event Hotels with the ability to view the price, amenities offered, pictures of the hotel and additional hotel information.

This page will allow you to set up a *courtesy block of rooms* for your team and/or instantly reserve the rooms for your team.

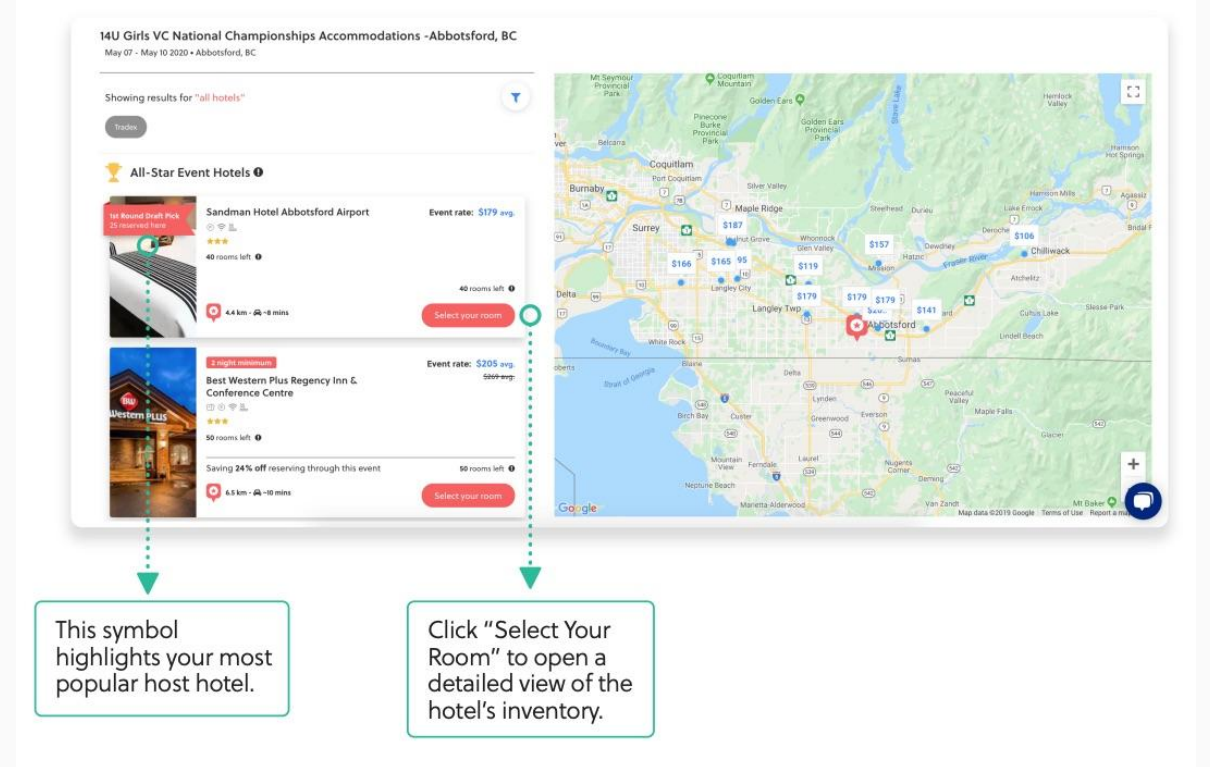

### Step #3 - Login / Create Account to confirm team block

When you click on **Hold Group Rooms**, you will be prompted to log-in to your EventConnect account.

If you **do not** have an account, put in the email you would like to use for your account and you will be prompted to create one.

Once you have created an account, use the booking link and you will return to the hotel feed now logged in as a user. You can learn how to add your coaches and travel coordinators to the team dashboard by clicking here or proceeding to slide 13.

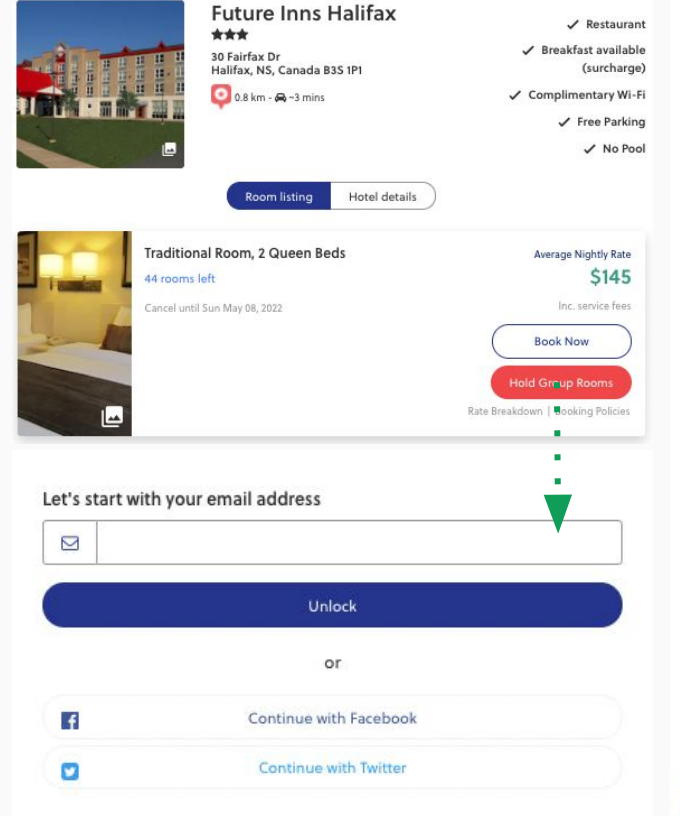

| First Name           | Last Name           |
|----------------------|---------------------|
|                      |                     |
| Phone Number         |                     |
| CA (+1) v            |                     |
| Street 1 *           | Street 2            |
| City *               | Country *           |
|                      | Canada 🗸 🗸          |
| State/Province *     | Zip / Postal Code * |
| State/Province *     | <b>v</b>            |
| Password             | @ Sho               |
| Password             |                     |
| One lowercase letter | One number          |

#### Step #4 - Hotel Portal → Blocking Team Hotel

Once a hotel has been selected, you will have the ability to set up a *Courtesy Block* on a set of rooms.

Once the block is activated, Team Managers will need to send the booking link to all team members for the reservation to be completed.

Depending on the Hotel, you will have the ability to book & block different rooms types based on your team's unique needs.

Note: All teams are limited to holding a maximum number of rooms Halifax - 12 Rooms per Team Winnipeg - 12 Rooms per Team Regina - 10 Rooms per Team

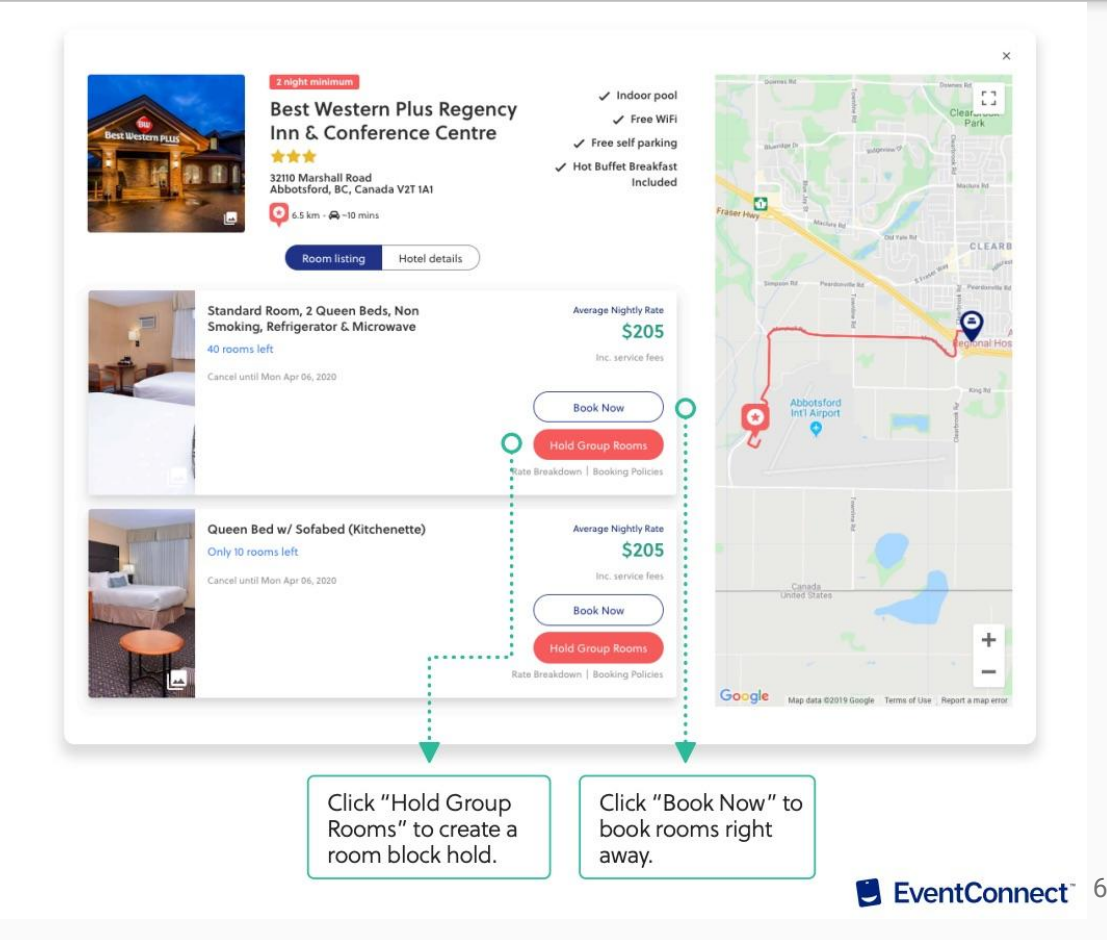

### **Step #5 - Customizing Team Hotel Block**

Once you have decided on your desired team hotel you have the ability to select and hold the number of required rooms that you will need to house your team.

This service is offered free of charge.

If the hotel does not have enough inventory allocated for your block, an instant request will be sent to the hotel to procure the required rooms.

| (a                                              |                             |                                   |                      | ississippi manoci nings   |                                                                           |                                 |
|-------------------------------------------------|-----------------------------|-----------------------------------|----------------------|---------------------------|---------------------------------------------------------------------------|---------------------------------|
|                                                 | L.Room Hold Request > 2. Yo | ur Reservation (> 3. Contact Info | Nice Save!           |                           |                                                                           |                                 |
|                                                 | You've chose                | en to hold.                       |                      |                           | Event Rate Saved                                                          | You \$64!                       |
|                                                 | Standard Ro                 | om, 2 Queen B                     | eds, Non Smo         | king,                     | 1                                                                         | · ·                             |
|                                                 | Refrigerator                | & Microwave                       |                      |                           | N                                                                         | 1 1 1 4                         |
|                                                 | Enter the number            | r of rooms per night              | t you'd like to hold | for your team.            | 1 No. 1                                                                   | 19.00                           |
|                                                 | Wed, May 6                  | Thu, May 7                        | Fri, May 8           | Sat, May 9                | 6.5 km from venue<br>Best Western Plus Rege                               | ncy Inn &                       |
|                                                 | 0 Rooms 🗸                   | 10 Rooms 🗸                        | 10 Rooms 🗸           | 10 Rooms 🗸                | Conference Centre                                                         |                                 |
|                                                 | Sun, May 10                 | 0                                 |                      |                           |                                                                           | the state                       |
|                                                 | 0 Rooms 🗸                   |                                   |                      |                           | Dest Western Fills                                                        |                                 |
|                                                 | Customize Your Blo          | ck Name                           |                      |                           |                                                                           | and the second second           |
|                                                 | Mississippi Thunc           | ler Kings's block                 |                      |                           |                                                                           | Station of the second           |
|                                                 | Assign Block/Req            | uest to user?                     |                      |                           | 24% OFF<br>Standard Room, 2 Qu<br>Non Smoking, Refrige                    | een Beds,<br>erator &           |
|                                                 | Next                        |                                   |                      |                           | Microwave<br>Event Rate \$205/night (avg<br>Inclusive of service fees     | 0                               |
|                                                 |                             |                                   |                      |                           | Thu, May 7 (10 rooms)                                                     | \$205 per night                 |
|                                                 |                             |                                   |                      |                           | Fri, May 8 (10 rooms)                                                     | \$205 per night                 |
|                                                 |                             |                                   |                      |                           | Sat, May 9 (10 rooms)                                                     | \$205 per night                 |
|                                                 |                             |                                   |                      |                           | * Rates are subject to change based approval of any hights that have to b | on the hotel's<br>ie requested. |
|                                                 |                             |                                   |                      |                           |                                                                           |                                 |
| -                                               |                             |                                   |                      |                           |                                                                           |                                 |
|                                                 |                             |                                   |                      |                           | *                                                                         |                                 |
| •                                               |                             |                                   |                      |                           |                                                                           |                                 |
| ect how many                                    |                             |                                   | ſ                    |                           |                                                                           |                                 |
| ect how many<br>ms you will                     |                             |                                   |                      | See a brea                | down of your                                                              |                                 |
| ect how many<br>ms you will<br>ed for your tean | 0                           |                                   |                      | See a brea<br>block per r | down of your<br>ight.                                                     |                                 |
| ect how many<br>ms you will<br>d for your tean  | n                           |                                   |                      | See a brea<br>block per r | kdown of your<br>ight.                                                    |                                 |

After clicking the "Next" button you will have instantly made a courtesy block. Courtesy blocks will be on a **10 day hold**. Any rooms not reserved by the end of that period will be released back into general inventory.

## Once a courtesy block has been made, Team Managers can either:

- A) Share the booking link with all team members (*found under share with team*) to enable players to reserve their own rooms
- B) Book all rooms for the team by selecting the "Book Now" button

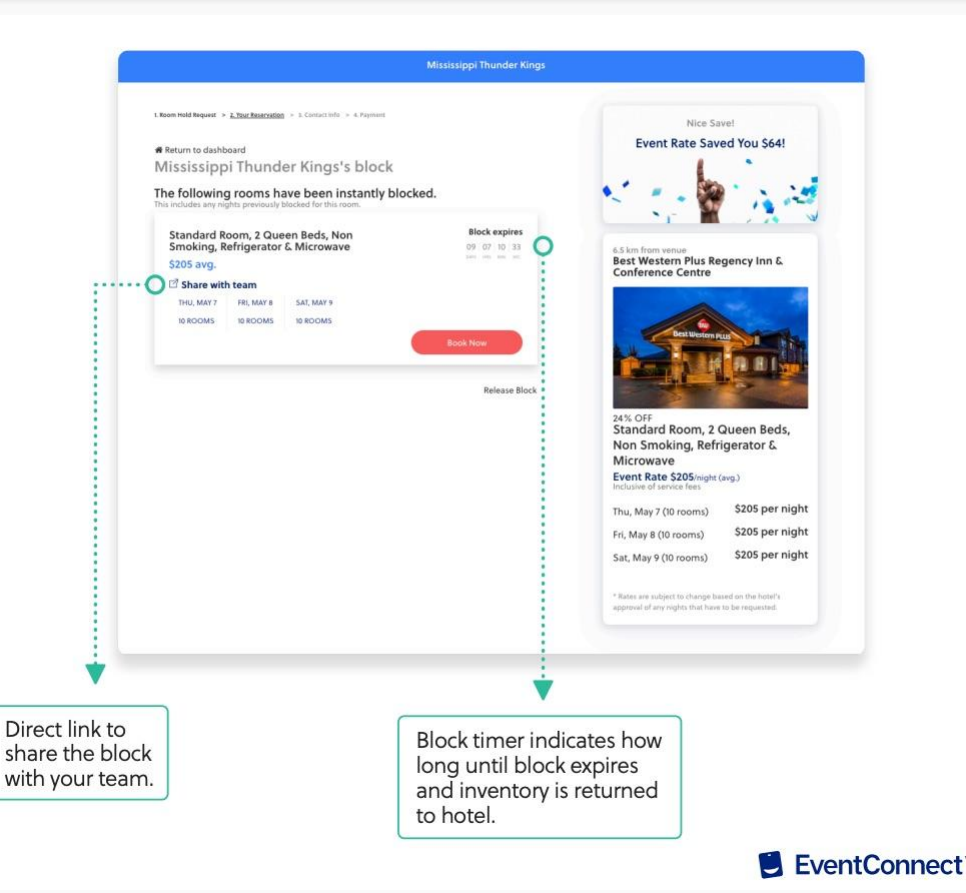

# **Team Booking Process**

## Manager to Participants

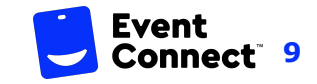

#### Step #6 → Booking Rooms

This process can be done from either the Team Manager page or from Team Members accessing the Group Block via the booking link sent to them.

Here you will "Select Your Room" on the hotel that is blocked for your team. A card with the "Book Now" button will appear which will allow the user to begin the reservation process.

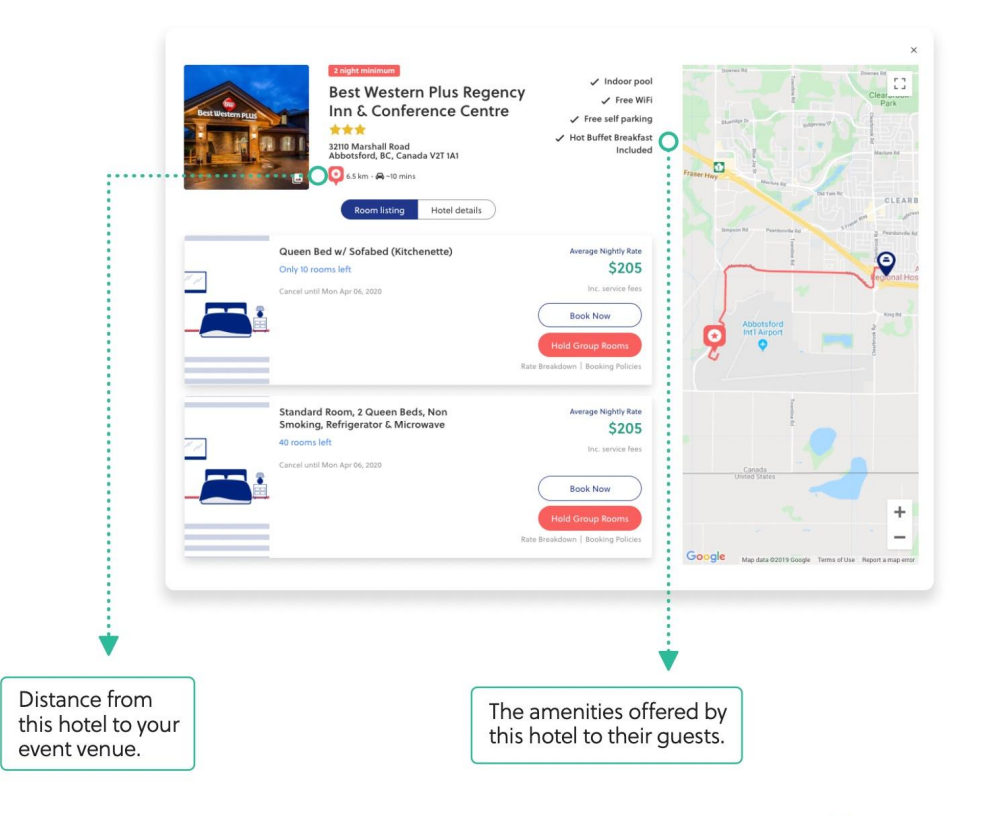

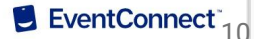

### **Step #7** → **Booking Rooms** - **Reservation Details**

Here you will enter and customize the details of your stay. The following items will be customized:

- Number of rooms you will need for your stay
- Check-in & Check -out dates
- Number of Adults
- Number of Children
- Special Requests which include hotel reward points

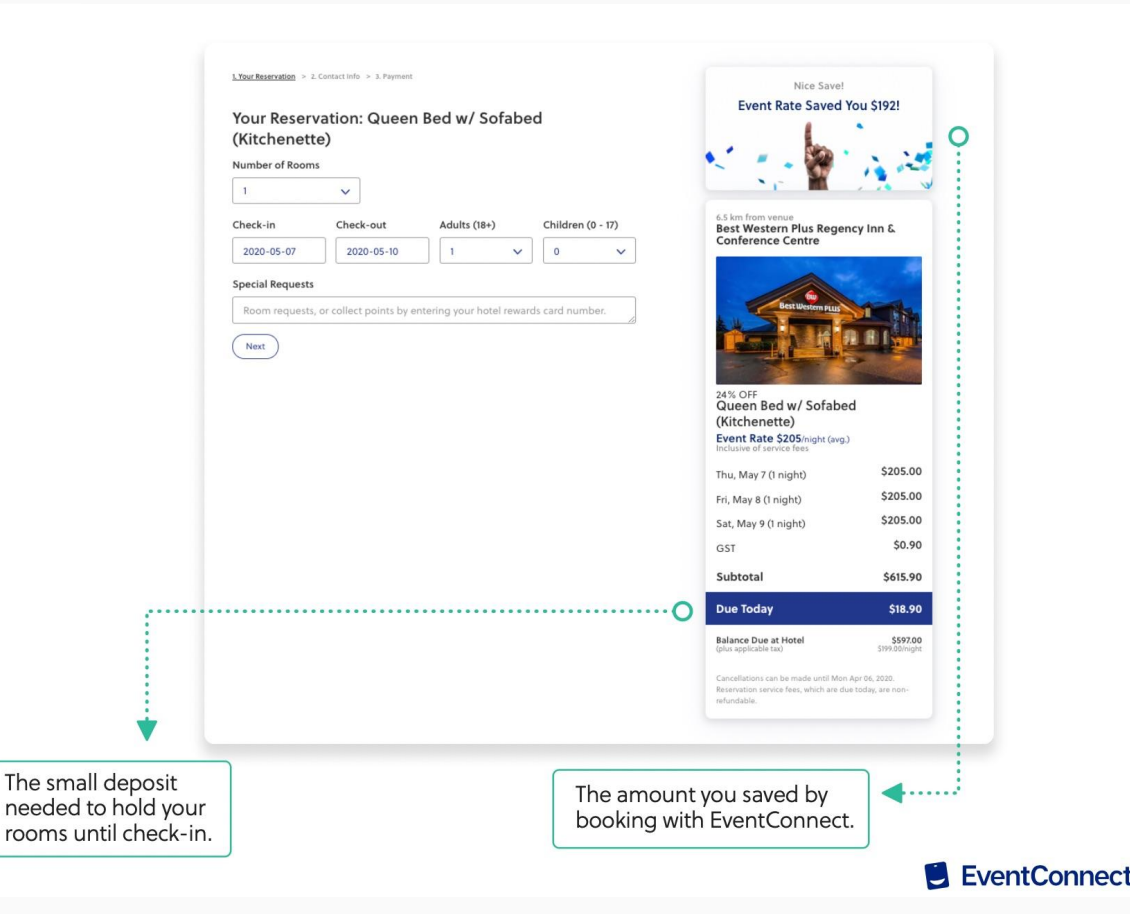

#### Step #8 → Reservation Confirmation & Service Fee

To confirm a reservation in the system, users are required to pay a small service fee deposit. This is a non-refundable service fee that is taken off the total amount that is owed to the property. The remainder of the balance will be paid at the time of check-in.

|                                                                                       | 1. Your Reservation > 2. Contact Info > 3. Payment Credit Card Information Courd During First Name 1                                                         |                                                                                                    | Nice Save!<br>Event Rate Saved You                                                                                                    | \$192!                                                   |
|---------------------------------------------------------------------------------------|----------------------------------------------------------------------------------------------------|----------------------------------------------------------------------------------------------------|----------------------------------------------------------------------------------------------------|----------------------------------------------------------|
|                                                                                       | Card Owner Hrst Name *                                                                                                    | Card Owner Last Name *                                                                                                    | S. C. W.                                                                                                    | a stat                                                   |
|                                                                                       | Street 1*                                                                                                    | Street 2                                                                                                    | 6.5 km from venue<br>Best Western Plus Regency<br>Conference Centre                                                                                      | Inn &                                                    |
|                                                                                       | City * Country *                                                                                                    | State/Provinc*     Zip / Postal Code *       State/Provinc*     NOM 2P0                                                                        | BetWetern nut                                                                                                    |                                                          |
|                                                                                       | Amount to Reserve Room Now:<br>\$18.90<br>Credit Card Number *                                                                                               | VIA 💽 🐖 🦏                                                                                                    |                                                                                                    |                                                          |
|                                                                                       | Month * Year *                                                                                                    | cvc •                                                                                                    | 24% OFF<br>Queen Bed w/ Sofabed<br>(Kitchenette)<br>Event Rate \$205/night (avg.)                                                                        |                                                          |
|                                                                                       | 01 (Jan) 🗸 2019                                                                                                    | × 2                                                                                                    | Thu, May 7 (1 night)                                                                                                    | \$205.00<br>\$205.00                                     |
| ·····0                                                                                | I agree to the hotel cancellation policy / ten                                                                                                    | ms and conditions                                                                                                    | Sat, May 9 (1 night)                                                                                                    | \$205.00<br>\$0.90                                       |
|                                                                                       | Back Confirm And Pay                                                                                                    | Stream,<br>secure processing                                                                                                    | Subtotal                                                                                                    | \$615.90                                                 |
|                                                                                       | SECURE RESERVATION & FINALIZE RC<br>* Credit Card pre authorizations are accepted with this re<br>cancellable up to the data unselfact in the Hotel Cancella | DOM HOLDS<br>eservation 30 day(s) prior to arrival. Your reservation is fully<br>ution Policy. Reservation service fees, which are due toriay. | Due Today                                                                                                    | \$18.90                                                  |
|                                                                                       | are non-refundable. No price increases are permitted alt<br>idisplayed in the currency local to the hotel.                                                   | er the customer has paid the service fees. Rates are                                                                                           | Balance Due at Hotel<br>(plus applicable tax)<br>Cancellations can be made until Mon Apr (<br>Reservation service fees, which are due tod<br>refundable. | \$597.00<br>\$199.00/night<br>16, 2020.<br>iay, are non- |
| ¥                                                                                     |                                                                                                    |                                                                                                    |                                                                                                    |                                                          |
| You must review and agre<br>details of your cancellation<br>booking policy before con | e to the<br>n policy and<br>firmation.                                                                                                    | Amount due t                                                                                                    | o hold rooms.                                                                                                    | <b>.</b> !                                               |

#### Step #9 $\rightarrow$ Team Manager Dashboard

The EventConnect platform is a self serving platform that will allow Team Managers to:

- A) Share the hotel feed with team members
- B) Review Reservation/ Team Rooming List

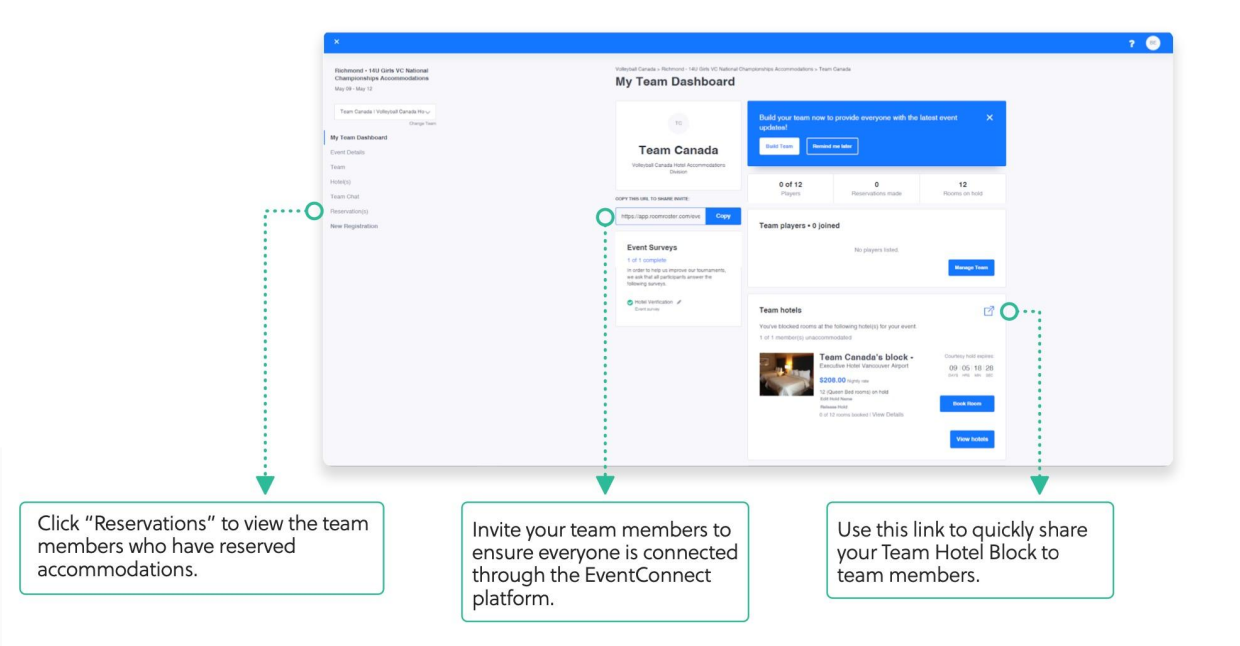

## **Add Additional Contacts**

## Coaches/Team Managers to help Book Accommodations

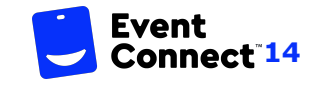

#### Step #1 - Team Manager receives Hotel Welcome Email → Access to Team Portal

#### Access through Link in Welcome Email

Volleyball Canada Team Managers will be receiving access to the Event Portal via an email message.

At the bottom of the email, there will be a "view portal" button.

Click this button to gain access to the Team Dashboard where you can add a team contact

#### 14U Boys & Girls VC Nationals - Halifax

Welcome, Brandon Esler. Volleyball Canada has been added to 14U Boys & Girls VC Nationals - Halifax

#### You have a message from 14U Boys & Girls VC Nationals - Halifax

Welcome to the official hotel booking system for Volleyball Canada's 2021 14U Boys & Girls VC Nationals - Halifax

Volleyball Canada's Stay to Play policy is in effect for this event. This means that all participating travelling teams are required to book hotel rooms through EventConnect, in order to be eligible to play in the tournament.

Volleyball Canada and EventConnect are pleased to provide you discounted rates at team friendly hotels.

You have received this message as you were listed as the Primary Team Contact person. To access the Team Booking portal please click on *view portal*.

Suggested Next Steps

- View and create your courtesy Team Block at one of the approved Hotels. Max Team Block Size is 25. Bookings are only held for 10 days without deposit, before they are released back into Inventory.
- 2. Share Team Block link created with your team
- Book your Individual Room Reservation. A nominal deposit amount that comes off the hotel room cost will be required.
- Receive by email and access on your Dashboard your Hotel Confirmation receipt.

For help please contact the EventConnect Customer Success team at 1-888-723-2064 or by email at <a href="mailto:support@eventconnect.io">support@eventconnect.io</a>

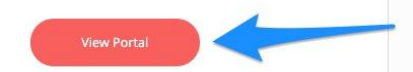

### Step #2 - Add Additional Contacts to your Team

#### Click Manage Roster on your Team Dashboard

Click Add Member and input team manager/coach contact information for them to receive an invite link to the team

This contact will now be able to organize lodging and receive hotel communications

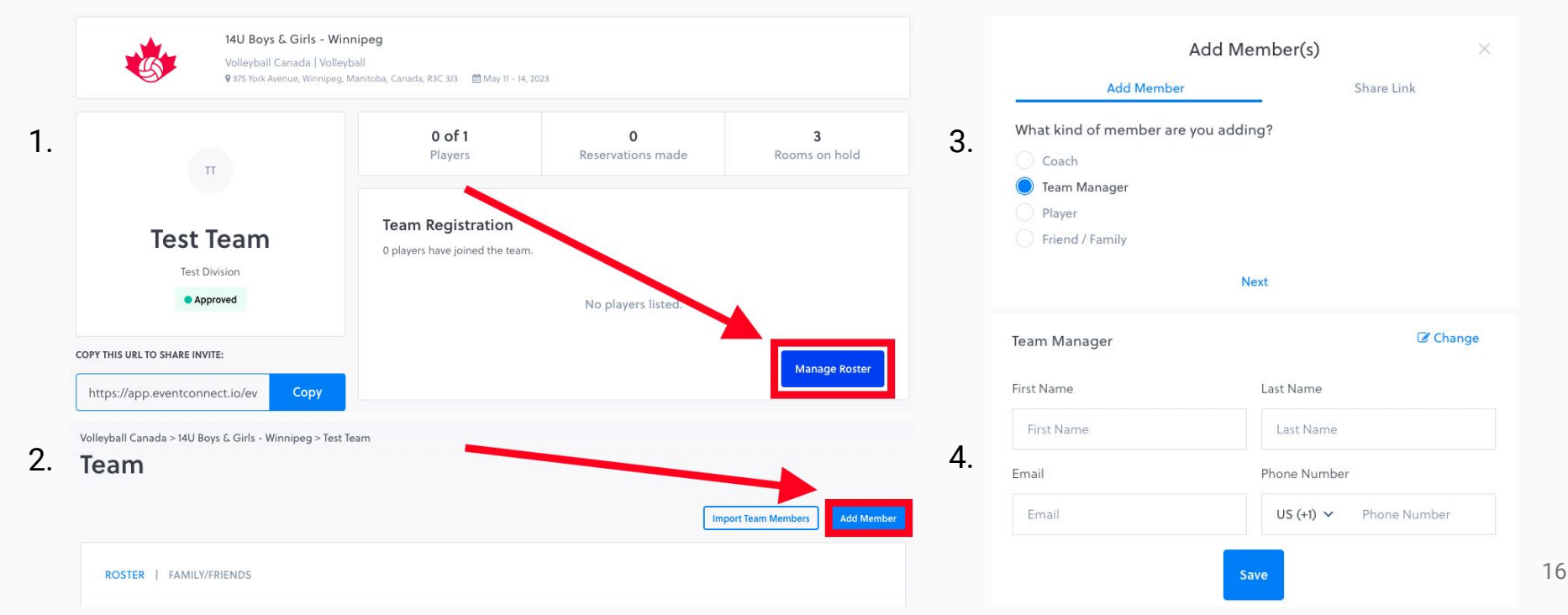

EventConnect is a proud partner of Volleyball Canada National events and we look forward to working with you and your teams to ensure a streamlined and memorable event lodging experience.

For additional support please contact:

| Event Specialist Department                                                                                                    | Hotel Support Team                                                                                                    |
|----------------------------------------------------------------------------------------------------|----------------------------------------------------------------------------------------------------|
| Contact Information<br>Ph: 1-888-723-2064 x823<br>E: <u>events@eventconnect.io</u>                                                                                                    | Contact Information<br>Ph: 1-888-723-2064<br>E: <u>support@eventconnect.io</u>                                                                                                    |
| <ul> <li>Areas of Focus</li> <li>Team Manager and Travel Coordinator Support</li> <li>Hotel Questions and Additional Information</li> <li>Team Block Activation</li> <li>Software Support</li> </ul> | <ul> <li>Areas of Focus</li> <li>Individual Guest Reservation Support</li> <li>Editing a Reservation</li> <li>Hotel Questions and Additional Information</li> <li>General Inquiries</li> </ul> |